# How to Place an Offer Place an Offer on Daily Grain MarketPlace

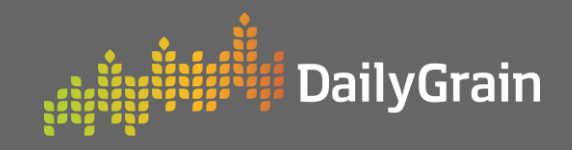

9

### ► How to Place an Offer

| Offer Details                                                                                                    | DallyGrain Overview                                                                                                    |
|----------------------------------------------------------------------------------------------------|----------------------------------------------------------------------------------------------------|
| <ol> <li>Click on the MarketPlace tab. You can place<br/>an offer from any one of the sub tabs. For<br/>example, you might want to check market<br/>analytics before placing your offer.</li> <li>Click on Analytics, ensure the filters are<br/>set correctly so you see the right<br/>information.</li> </ol> | Prese     Prese      Prese   Prese      Prese   Prese      Prese   Prese   Prese   Prese   Prese   Prese   Prese   Prese   Prese   Prese   Prese Prese                                                                                                    |
| Analytics +Presting<br>Market See Person Port Zone AL ALS 155 CER 1941 Seeson AL 22/23 24/24 24/25                                                                                                    |                                                                                                    |
| Commodity Al Wheat Barley Cancia Data Lupins Grade None selected - Show Last Ali 10ay 30ays 11<br>Deferred Payment Ali Yes No                                                                                                    | leek 1 Month 3 Months 1 Year                                                                                                    |
| 1500<br>1710<br>1710<br>1710<br>1710<br>1710<br>1710<br>1710                                                                                                    | 3 Click on Place Offer.                                                                                                    |
| Traded Volume                                                                                                    | 4 Select your Grower Number and click Next Step.                                                                                                    |
|                                                                                                    | 5 Select <b>season, port, commodity and grade</b> based on the offer details.                                                                                                    |
| Place Offer     Offer Details     O Load Allocation     Allowed Buyers     O Confirm Offer                                                                                                    | 6 Enter your price per tonne and select an offer expiration option.                                                                                                    |
| Market Type Spot Business Name Grower Number Choose                                                                                                    | 7 Click Next Step.                                                                                                    |
| Business Name<br>Grower Number<br>Choose<br>12345678                                                                                                    | Place Offer     Grower Number     Offer Details     O Load Allocation     Allowed Buyers     O Canfirm Offer      Marriel Type     Spot                                                                                                    |
| Season 2023/2024                                                                                                    | v Roser Hander (224507) ( )                                                                                                    |
| Commodity Choose                                                                                                    | Port GENALDION                                                                                                    |
| Grade Choose                                                                                                    | Commodity Cocose.  Controlse.  Cocose.  Cocose. |
| Deferred Payment                                                                                                    | red Paymet D                                                                                                    |
| Price per mt                                                                                                    | Prosperat                                                                                                    |
| Expiration Choose                                                                                                    | Conel warrang b                                                                                                    |
| < Previous Step                                                                                                    |                                                                                                    |

## How to Place an Offer Place an Offer on Daily Grain MarketPlace

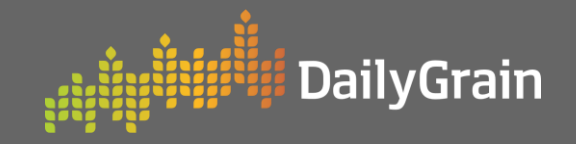

### How to Place an Offer

#### **Load Allocation**

1

Using the **checkboxes** on the right side, select which loads will be allocated for the offer.

**NOTE:** For wheat, if you have completed quality optimisation, the checkbox will be ticked.

Your total allocated tonnes will be displayed, click Next Step.

| e         | DailyGrain<br>Selection                                                                                                    | Place                                                                                                    | Coffee<br>uniter Coffee<br>ant type Input                                                                                                    | utalis 🔵 Lay                            | HT Allocation | <b>O</b> A1 | nwed B | lovers. | 0 10  | ofirm Off | w ).    |                            |
|-----------|----------------------------------------------------------------------------------------------------|----------------------------------------------------------------------------------------------------|----------------------------------------------------------------------------------------------------|-----------------------------------------|---------------|-------------|--------|---------|-------|-----------|---------|----------------------------|
| quality   | Offer Det                                                                                                    | ails                                                                                                    | 🔁 Loa                                                                                                    | d Alloc                                 | ation         |             |        | 0       | AI    | low       | /ei     | Advante All<br>Advante All |
|           | Ny Manue Chates                                                                                                    | -                                                                                                    |                                                                                                    | NAME AND ADDRESS OF ADDRESS OF          |               |             |        |         |       |           |         |                            |
|           | thy Activity                                                                                                    | and the second second s | licittuiaintós.                                                                                                    | 13133322 H 60                           | VINEN         | 11.75       | 178    | 16.10   | 31-52 | 4         | 54.58   |                            |
|           | My Nithfinalises                                                                                                    | - and a second                                                                                                    | solutionalitics                                                                                                    | 1012002-022                             | 54259108      | 11.75       | 1.78   | 10.75   |       |           | 54.42   |                            |
|           | Tatyloard                                                                                                    |                                                                                                    | supprises of the second second | 0.0000000000000000000000000000000000000 | SUSPICE       | 41.75       | 2.18   | 25.00   | 79.50 |           | 36.03   |                            |
|           | Concession of the local division of the local division of the loca | inerest of                                                                                                    | NORTHANPTON                                                                                                    |                                         |               |             |        |         |       |           | 12.18   |                            |
|           | 100 10                                                                                                    |                                                                                                    |                                                                                                    |                                         |               |             |        |         |       |           | the All |                            |
|           | Dist States                                                                                                    | Anna C                                                                                                    |                                                                                                    |                                         |               |             | . /    |         |       |           | - tree  |                            |
|           | Other                                                                                                    | and the second                                                                                                    | NORTHANTTON                                                                                                    |                                         |               |             |        |         |       |           |         |                            |
|           | Aranyos                                                                                                    | amon .                                                                                                    | NORTHWATTON                                                                                                    | 10102002200.54                          | VOIDE         |             |        | 100     | 2     |           |         | 8                          |
|           | My Marhat Chesh                                                                                                    | and the second                                                                                                    | NORTHINPTON                                                                                                    | 13/12/2022 00:38                        | VINEN         | 10.10       |        | 19.00   |       |           |         | 8                          |
|           | My Activity                                                                                                    |                                                                                                    | NORTHINGTON                                                                                                    | 15/12/3022 11 08                        | MIREN         | 10.10       |        |         |       |           | 1       | 8                          |
| .60 78.71 | an an an an an an an an an an an an an a                                                                                                    | 52.70                                                                                                    |                                                                                                    |                                         |               | 10.79       |        | 11.11   | 2     |           | 100     | 2                          |
|           |                                                                                                    |                                                                                                    |                                                                                                    | -                                       |               |             |        |         |       |           | . 18    | dist.                      |
|           |                                                                                                    |                                                                                                    |                                                                                                    | _                                       |               |             |        | 12.35   |       |           |         | 9                          |
| .70 78.98 |                                                                                                    | 49.22                                                                                                    |                                                                                                    |                                         |               |             |        | 11.70   | × 1   |           |         |                            |
|           |                                                                                                    |                                                                                                    |                                                                                                    |                                         | -             |             |        |         |       |           |         |                            |
| 70 80.60  |                                                                                                    | 265 22                                                                                                    |                                                                                                    |                                         |               | 10.00       |        | -       | 2     |           |         | 2                          |
|           |                                                                                                    | 265.<br>Cancel                                                                                                    | 22mt all                                                                                                    | ocate                                   |               |             |        |         |       | -         |         |                            |

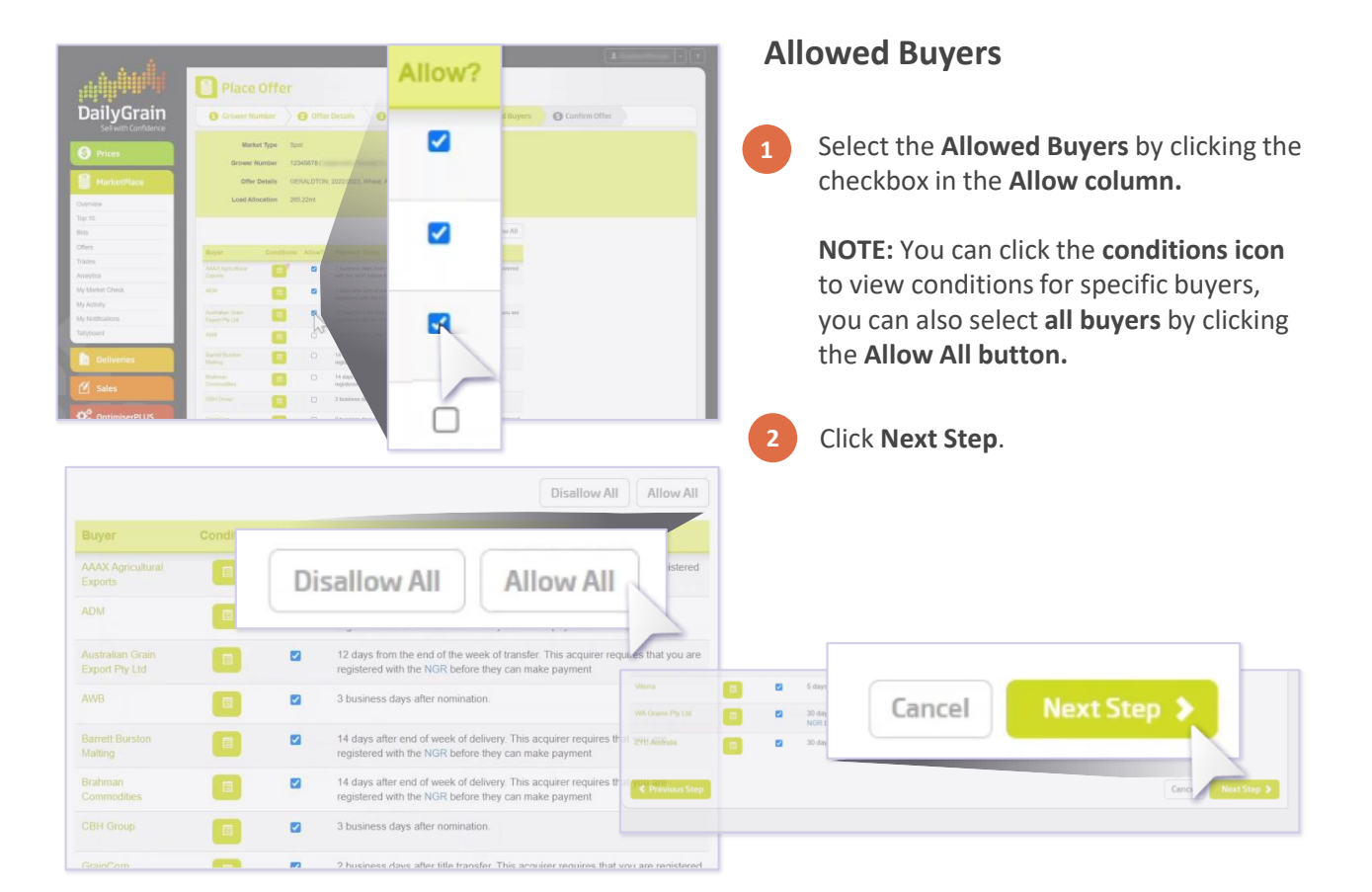

## How to Place an Offer Place an Offer on Daily Grain MarketPlace

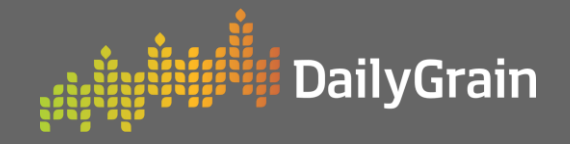

Cancel

### How to Place an Offer

## **Confirm Offer**

- 1 Review the **order summary** and confirm the details are correct.
- 2 Check you have read and agree to the **Terms and Conditions.**
- 3 Click **Place Offer**.

| 3 Grower Number 20 Of                                                                           | Ter Details O Load Allocation O Allowed Buyers O Confirm Offer                                                                                                    |
|-------------------------------------------------------------------------------------------------|----------------------------------------------------------------------------------------------------|
| Offer Details                                                                                   |                                                                                                    |
| Market Type                                                                                     | Spot                                                                                                    |
| Business Name                                                                                   | Segmenter Gerreg St.                                                                                                    |
| Grower Number                                                                                   | 12345678                                                                                                    |
| Zone                                                                                            | GERALDTON                                                                                                    |
| Season                                                                                          | 2022/2023                                                                                                    |
| Commodity                                                                                       | Wheat                                                                                                    |
| Grade                                                                                           | APW1                                                                                                    |
| Deferred Payment                                                                                | No                                                                                                    |
| Offer Price per mt                                                                              | \$450                                                                                                    |
| Expiration                                                                                      | Good till cancelled                                                                                                    |
| Offer Tonnes                                                                                    | 265.22mt                                                                                                    |
| Allowed Buyers                                                                                  | AAAX Agricultural Exports ADMA.ustralian Orain Export Ply Ltd AWB,Barrett Bunston Malting,Brahman Commodities,CBH<br>Group,GrainCorp.Independent Grain Handlers,Miller AgriGroup Ply Ltd.PGH,Quadra Commodities,Riverina (Australia)<br>Plut,Mittera, Wit Grains Ply Ltd.ZTC Australia |
| Terms & Conditions                                                                              |                                                                                                    |
| I have read and agreed to be<br>constitute a contractually bin<br>which will incorporate the ap | bound by the DillyCash Temm and Conditions. I are authorised to make the other that I are about to submit, and advocededge that I will degree the DillyCash T&Cs and may result in the formation of a binding purchase contract with a Buyer,<br>Kindle Buyers purchase terms.         |
| Previous Step                                                                                   | Cancel Place Offer >                                                                                                    |
|                                                                                                 |                                                                                                    |